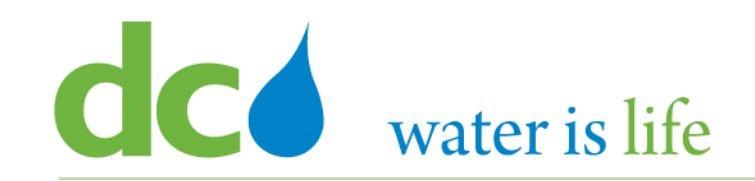

# Enterprise Resource Planning Solution Contractor Orientation

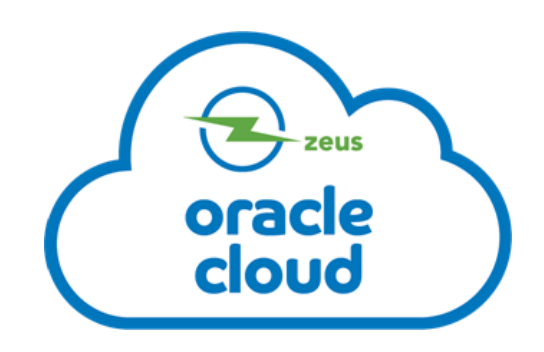

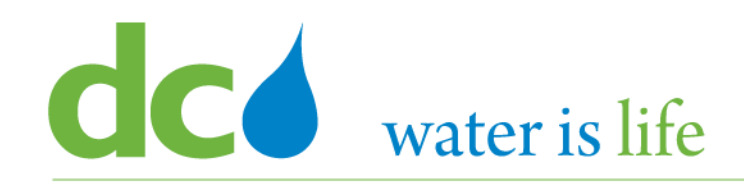

# AGENDA

- DC Water ERP Overview
- Part 1: Vendor Registration
- Part 2: Manage Profiles
  - Profile Addresses
  - Products and Services
- Part 3: Viewing and Responding To Solicitations
- Part 4: Submitting and Viewing Purchase Orders
   Acknowledging Purchase Orders
- Part 5: Submitting and Viewing Invoices

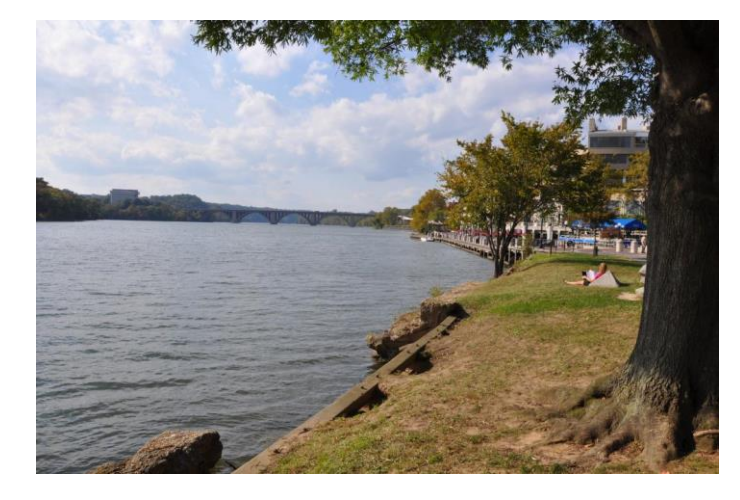

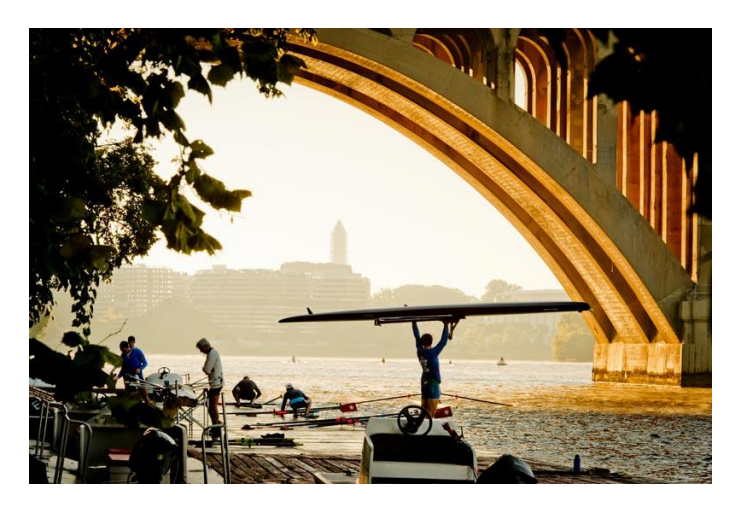

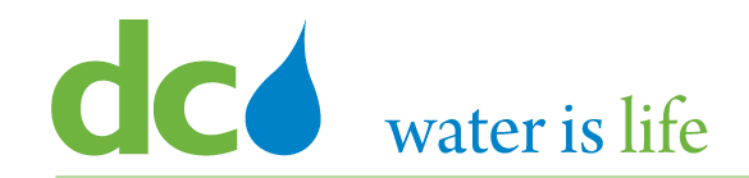

# **Part 3.1: Viewing Solicitations**

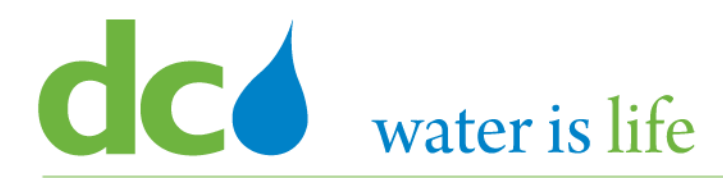

| SIGN IN<br>ORACLE APPLICATIONS CLOUD |
|--------------------------------------|
| User ID                              |
| Password Forgot Password             |
| Sign In<br>English                   |

Go to DC Water's Procurement Web Site

- 1) Open your **Internet Browser**. CHROME is the preferred web browser for the DC Water application.
- 2) Go to the **DC Water** website: https://www.dcwater.com.
- Click on Work with Us on the menu options then click the Procurement link followed by the DC Water Supplier Registration link. The page also includes a link for DC Water Supplier Portal log-in and DC Water Solicitation Abstracts (Solicitation Listing).
- 4) Enter Your username (contact email) and password

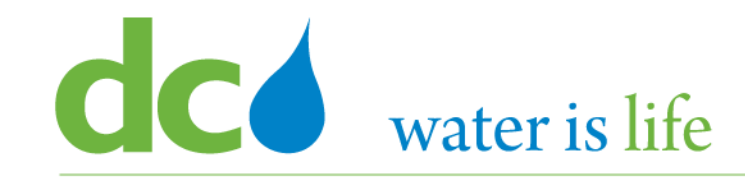

# Good morning, George Washington!

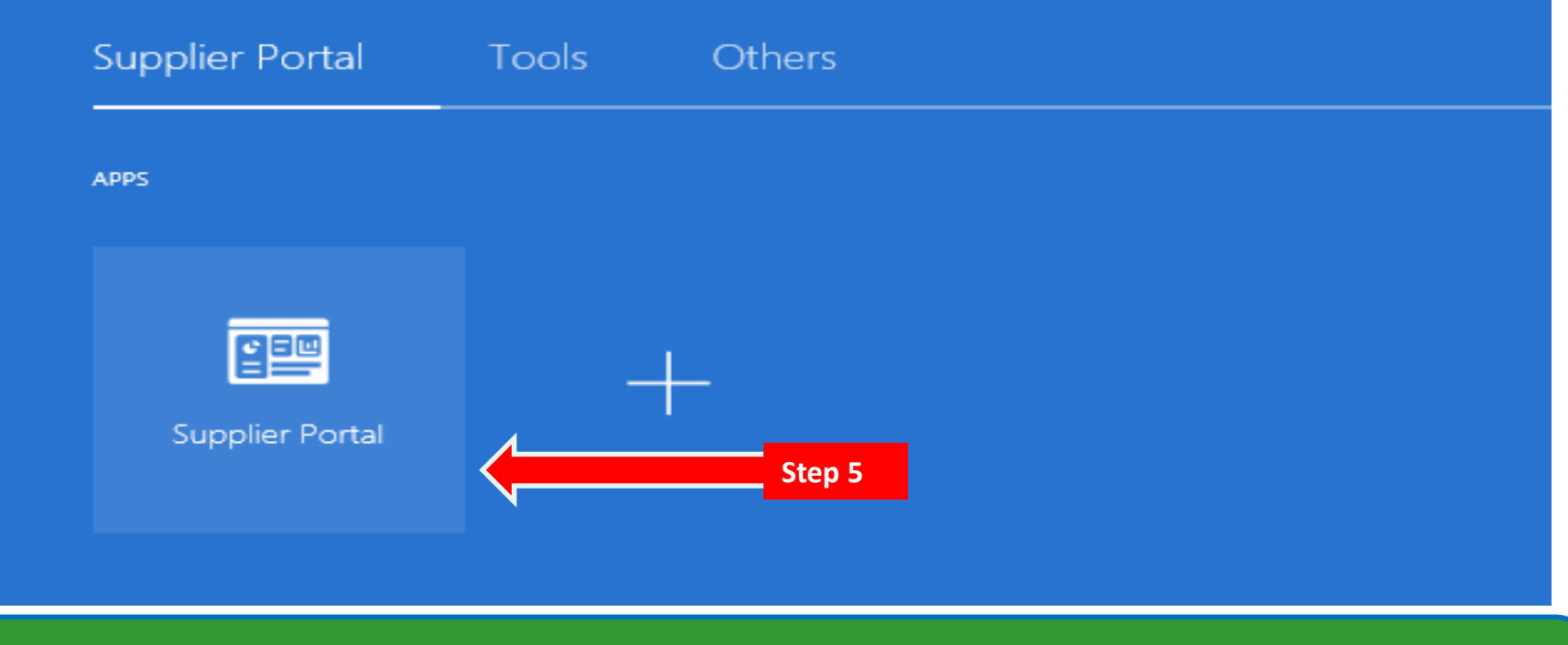

#### **Access Supplier Portal**

5) Click on the Supplier Portal icon to access the system (including your firm's profile).

#### District of Columbia Water and Sewer Authority David L. Gadis, CEO and General Manager

Supplier Portal

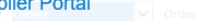

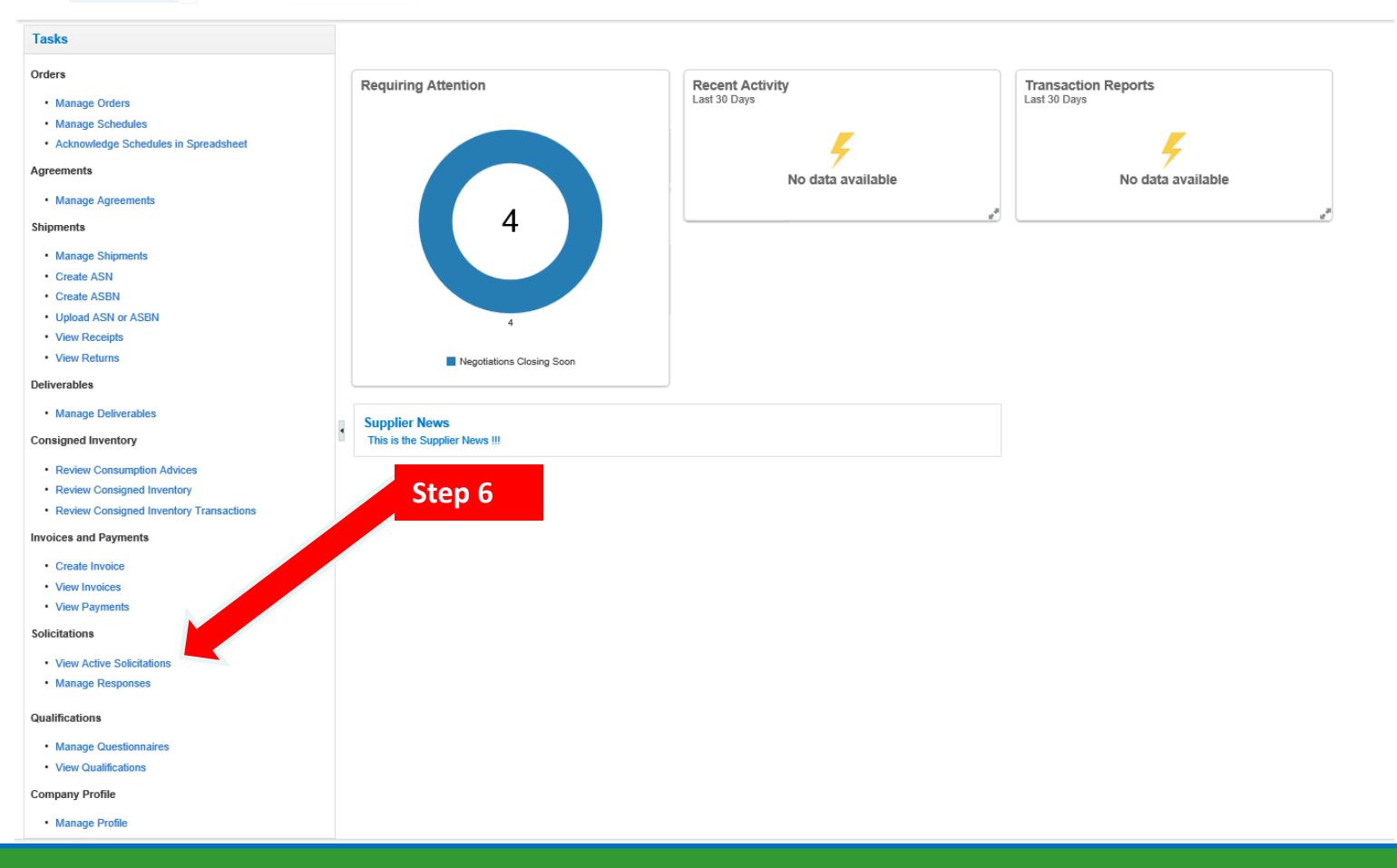

## **Access Solicitations**

6) Click the link "View Active Solicitations".

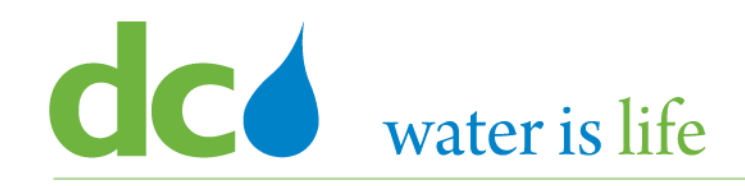

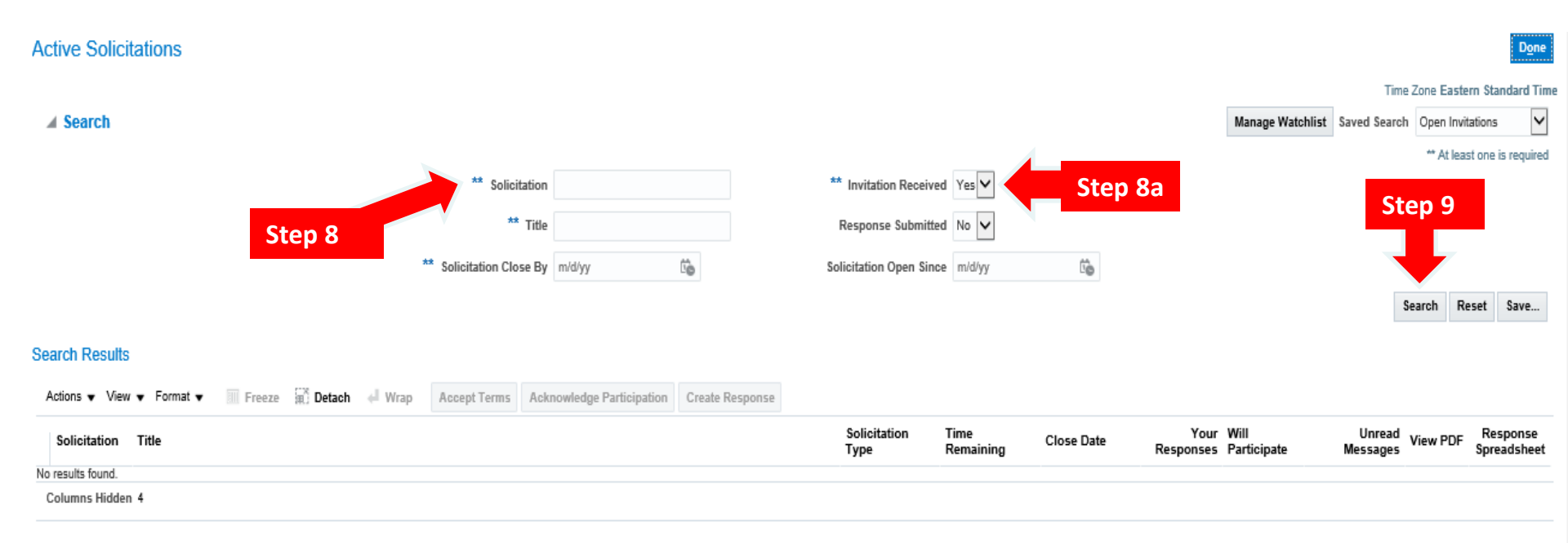

### **Access Solicitations**

- 7) This is the main "Active Solicitations" page.
- 8) If you know the solicitation in question, you can type in the box next to "Solicitation".
   8a) If you don't have a specific solicitation, or if you want to see all open solicitations, please note, they are organized depending if you received an invitation from the system, or not. You will need to switch between both by clicking the Yes/No Button next to "Invitation Received" to view all solicitations.
- 9) Click Search.

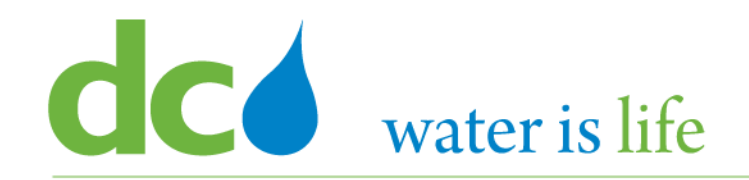

Active Solicitations

Time Zone Eastern Standard Time

Done

Manage Watchlist Saved Search Open Invitations

#### Search Results

Step 11

Search

| Actions | s▼ View    | ▼ Format ▼    | Freeze           | 🛒 Detach | 🚽 Wrap | Accept Terms | Acknowledge Participation | Create Response |                      |                   |                  |                                    |                    |          |                         |
|---------|------------|---------------|------------------|----------|--------|--------------|---------------------------|-----------------|----------------------|-------------------|------------------|------------------------------------|--------------------|----------|-------------------------|
| Solie   | citation   | Title         |                  |          |        |              |                           |                 | Solicitation<br>Type | Time<br>Remaining | Close Date       | Your Will<br>Responses Participate | Unread<br>Messages | View PDF | Response<br>Spreadsheet |
| DCW     | V-SOL-20-1 | Green Infrast | ructure Services | •        |        |              |                           |                 | Solicitation         | Opens in 11 day   | 10/30/20 1:54 PM | 0                                  | 0                  |          | Ŧ                       |
| DCW     | V-SOL-20-1 | Abstract Che  | *                |          |        |              |                           |                 | Solicitation         | 1 Day 10 Hours    | 9/25/20 2:02 AM  | 0                                  | 0                  | 23       | Ŧ                       |
| DCW     | V-SOL-20-1 | Construction  | Materials        |          |        |              |                           |                 | Solicitation         | 18 Hours 18 Mi    | 9/24/20 9:46 AM  | 0                                  | 0                  |          | 严                       |
| DCW     | V-SOL-20-1 | Construction  | Materials        |          |        |              |                           |                 | Solicitation         | 18 Hours 13 Mi    | 9/24/20 9:41 AM  | 0                                  | 0                  | 2        | F                       |
| DCW     | V-SOL-20-1 | RFQ for Cher  | nical Services   |          |        |              |                           |                 | Solicitation         | 4 Days 9 Hours    | 9/28/20 12:54 AM | 0                                  | 0                  | auf      | Ŧ                       |
| Cok     | . ncil     | 4             |                  |          |        |              |                           |                 |                      |                   |                  |                                    |                    |          |                         |
|         |            |               |                  |          |        |              |                           |                 |                      |                   |                  |                                    |                    |          |                         |

# **Access Solicitations**

- 10) When you click search the list of solicitations will appear (in this case we did not look for a specific solicitation).
- 11) Select the specific solicitation you are interested in by clicking on the solicitation name.

#### District of Columbia Water and Sewer Authority David L. Gadis, CEO and General Manager

| OL-20-10068 |                                 |                                                                                                    |                                                                                                    | Messages Create Response Actions ▼ Done                                                                                                    |
|-------------|---------------------------------|----------------------------------------------------------------------------------------------------|----------------------------------------------------------------------------------------------------|----------------------------------------------------------------------------------------------------|
|             |                                 |                                                                                                    |                                                                                                    | Time Zone Eastern d Time                                                                                                    |
|             | Title RFQ for Chemical Services |                                                                                                    | Open Date 9/14/20 1:06 AM                                                                                                    |                                                                                                    |
|             | Status Active                   |                                                                                                    | Close Date 9/28/20 12:54 AM                                                                                                    |                                                                                                    |
|             | Time Remaining 4 Days 9 Hours   |                                                                                                    |                                                                                                    |                                                                                                    |
|             |                                 |                                                                                                    |                                                                                                    | Step 13                                                                                                    |
| Cover Page  |                                 |                                                                                                    |                                                                                                    |                                                                                                    |
|             |                                 | DISTRICT OF COLUMBIA WATER AND SEWER AUTHORITY<br>(DC WATER)                                                   |                                                                                                    | ^                                                                                                    |
|             |                                 | Request for Quote                                                                                              |                                                                                                    |                                                                                                    |
|             |                                 | for                                                                                                    |                                                                                                    |                                                                                                    |
|             |                                 | <b>RFQ for Chemical Services</b>                                                                               |                                                                                                    |                                                                                                    |
|             |                                 |                                                                                                    |                                                                                                    |                                                                                                    |
|             |                                 |                                                                                                    |                                                                                                    |                                                                                                    |
|             | OL-20-10068<br>Cover Page       | CL-20-10068<br>Title RFQ for Chemical Services<br>Status Active<br>Time Remaining 4 Days 0 Hours<br>Cover Page | OL-20-10063<br>Tite RC for Chemical Services<br>State Active<br>Three Remaining 4 Days 9 Hours<br>COVER Page<br>DISTRICT OF COLUMBIA WATER AND SEWER AUTHORITY<br>(DC WATER)<br>Request for Quote<br>for<br>REQ for Chemical Services<br>ITT Contention Services | CLI 22-010083<br>The RF Of Chemical Services Core Page<br>Cover Page<br>Cover Page |

### **Access Solicitations**

12) When click on the solicitation, you will be taken to the electronic solicitation details.

Note the "Table of Contents" on the left side where you can access the specific details on the solicitation.

12) When you have completed your review, click "Done" to return to the previous page.

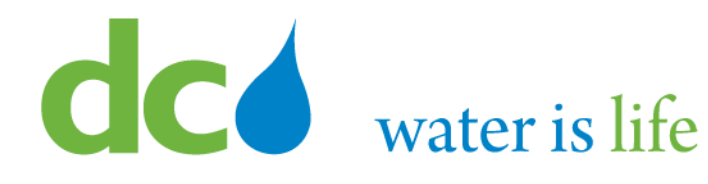

#### Active Solicitations

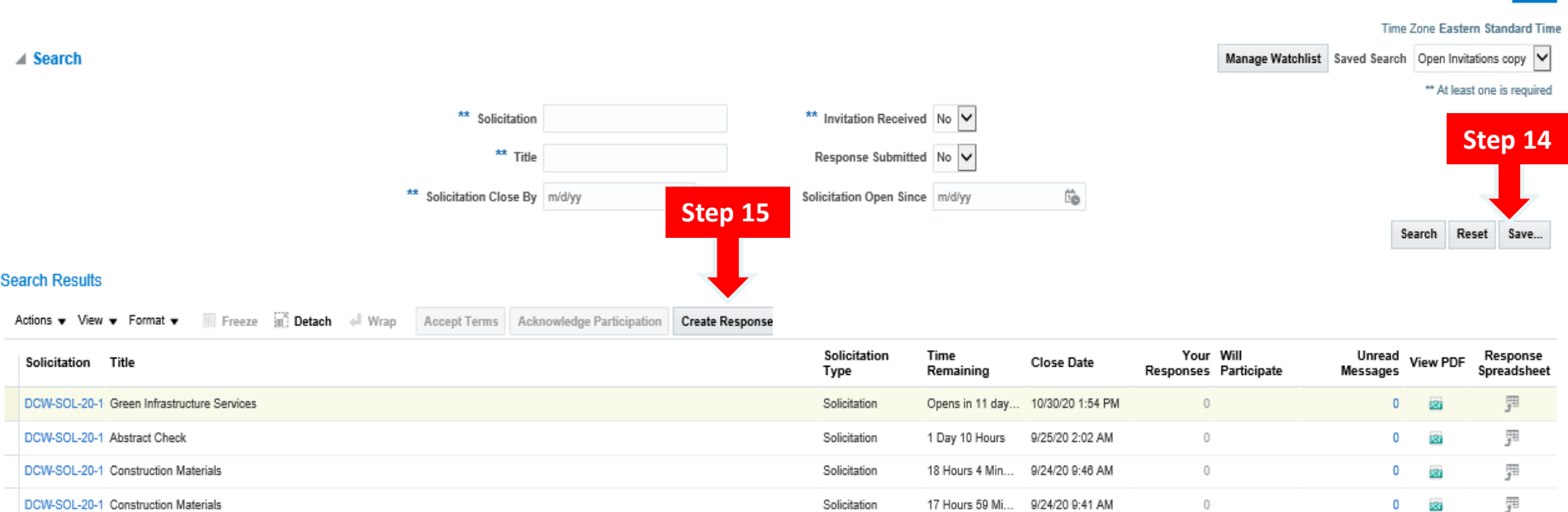

Solicitation

4 Davs 9 Hours

9/28/20 12:54 AM

0

0 📾

# Access Solicitations

CVV-SOL-20-1 RFQ for Chemical Services

Step 14

- 14) You can keep track of interested solicitations by clicking the "Save" button.
- 15) If you are interested in submitting a response to the particular solicitation (as a prime) highlight the interested solicitation and click the "Create Response" button to begin.

囲

Done

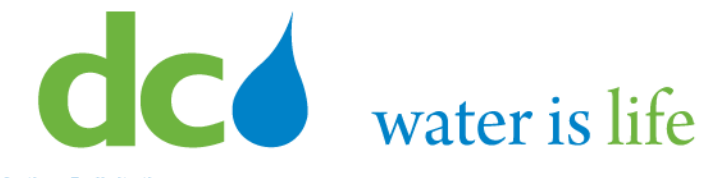

#### Active Solicitations

|             |                                                                                                    |                      | Time         | Zone Eastern Standard Tir |
|-------------|----------------------------------------------------------------------------------------------------|----------------------|--------------|---------------------------|
| Search      |                                                                                                    | Manage Watchlist     | Saved Search | Open Invitations copy     |
| R           | lesponse                                                                                                    |                      |              | is required               |
|             |                                                                                                    |                      |              | Solicit Save              |
| Search Res  | A Warning                                                                                                    |                      | ×            | Туре                      |
| Actions 🗸 ' |                                                                                                    |                      |              | Solicitat                 |
| Solicitatio | You must acknowledge all amendments to solicitation DCW-SOL-20-10081 before responding. Do you w<br>continue? | ant to               |              | sponse                    |
| DCW-SOL-    |                                                                                                    |                      |              | Solicital <sub>78</sub>   |
| DCW-SOL-    | Step 15                                                                                                    | <u>Y</u> es <u>I</u> | <u>N</u> o   | Solicitat                 |
| DCW-SOL-    |                                                                                                    |                      | _            | <b>F</b>                  |
| DCW-SOL-    |                                                                                                    |                      |              | Solicitat                 |
| DCW-SOL-    |                                                                                                    |                      |              |                           |
| Columns Hi  |                                                                                                    |                      |              |                           |

### **Access Solicitations**

- 16) If the solicitation has any active amendments, you will get a prompt from the system to acknowledge them.
- 17) To review the amendments, and continue, click "Yes".

Done

#### District of Columbia Water and Sewer Authority David L. Gadis, CEO and General Manager

| Acknowledge Ar                                   | nendments (Solicitation DCW-SOL-20-10081) ②                                                                                                    |                          |         | View Ori        | ginal Solicitation     | Sub <u>m</u> it <u>C</u> ancel |
|--------------------------------------------------|----------------------------------------------------------------------------------------------------|--------------------------|---------|-----------------|------------------------|--------------------------------|
| Currency = US Dollar<br>Select each amendment to | review and acknowledge the changes.                                                                                                    |                          |         | Step 2          | 0                      | stern Standard Time            |
| View 🔻 Format 🔻                                  | III Freeze 📓 Detach 🚽 Wrap                                                                                                    |                          |         |                 |                        |                                |
| Amendment Ti                                     | tle                                                                                                    | Published Date           | Status  | Acknowledged    | Acknowledgment<br>Date | Acknowledged<br>By             |
| Amendment 1 G                                    | reen Infrastructure Services                                                                                                    | 9/18/20 3:56 PM          | Preview |                 |                        |                                |
| Columns Hidden 3                                 |                                                                                                    |                          |         |                 |                        |                                |
| Amendment 1: Deta                                | Acknowledgment I have reviewed the changes and Lacknowledge amendment 1 for solicitation DCW-SOL-20-10081.<br>Amendment Description Updating the Open Date to be posted 9/18/2020 and changing requirement weights. |                          |         |                 |                        |                                |
| Cover Page                                       |                                                                                                    |                          |         |                 |                        |                                |
| No data to display.                              | Step 19                                                                                                    |                          |         |                 |                        |                                |
| Overview                                         |                                                                                                    |                          |         |                 |                        |                                |
| General                                          |                                                                                                    |                          |         |                 |                        |                                |
| Schedule                                         |                                                                                                    |                          |         |                 |                        |                                |
| View 👻 Format 👻                                  | 🔟 Freeze 🙀 Detach 🚽 Wrap                                                                                                    |                          |         |                 |                        |                                |
| Field                                            |                                                                                                    | Solicitation DCW-SOL-20- | 10081   | Solicitation D  | CW-SOL-20-10081,       | 1                              |
| Close Date                                       |                                                                                                    | 11/16/20 1:50 PM         |         | 10/30/20 1:54 F | M                      |                                |
|                                                  |                                                                                                    |                          |         |                 |                        |                                |
| Requirements     No data to display.             |                                                                                                    |                          |         |                 |                        |                                |
| Lines                                            |                                                                                                    |                          |         |                 |                        |                                |

### **Access Solicitations**

- 18) Clicking "Yes" takes you to the Acknowledge Amendments page.
- 19) After reviewing them, click the Acknowledgement Box to accept them.
- 20) Click the "Submit" button to continue.

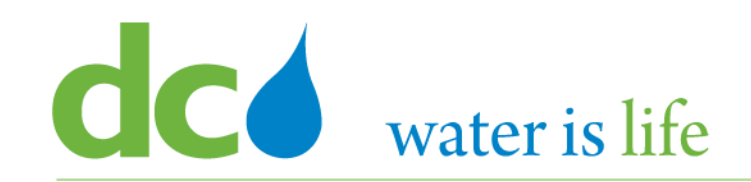

Step 22

#### A Warning

The amendments to solicitation DCW-SOL-20-10081 were acknowledged. You can now create a response. Do you want to continue? (PON-2085336)

### **Access Solicitations**

- 21) After clicking Submit, you will get a system generated acknowledgement. This will allow you to continue with the response submittal.
- 22) Click "Yes" to continue.

×

No

# District of Columbia Water and Sewer Authority

David L. Gadis, CEO and General Manager

|                                                                                                    |                                                                              | 1 - 2 - 3 - 4                |            |                                 |                                     |                                          |
|----------------------------------------------------------------------------------------------------|------------------------------------------------------------------------------|------------------------------|------------|---------------------------------|-------------------------------------|------------------------------------------|
|                                                                                                    |                                                                              | Overv Requir Lines Review    |            |                                 |                                     |                                          |
| Create Response (Proposal 9048): Overview ②                                                         |                                                                              |                              | l l        | Messages Respond by Spreadsheet | Actions <b>T</b> Back Ne <u>x</u> t | ave Cancel                               |
|                                                                                                    | Title Green Infrastructure Services Time Remaining Opens in 11 days 17 hours |                              | Close Date | 10/30/20 1:54 PM                | Step 23                             | ed 9/23/20 8:15 PM<br>tern Standard Time |
| General                                                                                             |                                                                              |                              |            |                                 |                                     |                                          |
| Supplier<br>Solicitation Currency<br>Response Currency<br>Price Precision                           | NATIONAL CAPITAL INDUSTRIE<br>USD<br>USD<br>2 Decimals Maximum               | Reference<br>Note t<br>Attac | e Number   |                                 |                                     |                                          |
| ▲ Contract Terms                                                                                    |                                                                              |                              |            |                                 |                                     |                                          |
| ▲ Variables ⑦                                                                                       |                                                                              |                              |            |                                 |                                     |                                          |
| Provide values for the listed variables. The values you enter are automatically populated in the co | ontract terms.                                                               |                              |            |                                 |                                     |                                          |
| View 🗸 Format 🗸 🏢 Freeze 斗 Wrap View All variables 🔽                                                |                                                                              |                              |            |                                 |                                     |                                          |
| Name Description                                                                                    |                                                                              |                              |            |                                 | Value                               | Clauses                                  |
| No data to display.                                                                                 |                                                                              |                              |            |                                 |                                     |                                          |
| ▲ Deliverables                                                                                      |                                                                              |                              |            |                                 |                                     | 0                                        |
| Actions 👻 View 👻 Format 👻 🥒 🎆 Freeze 斗 Wrap                                                         |                                                                              |                              |            |                                 |                                     | · · ·                                    |
| Deliverable Name                                                                                    |                                                                              |                              |            |                                 | Due Date 🔺 💌                        | itatus                                   |
| No data to display.                                                                                 |                                                                              |                              |            |                                 |                                     |                                          |

## **Access Solicitations**

23) Clicking "Yes" moves you to the actual solicitation response section. If you are not ready to continue, click "save and close" to return later.

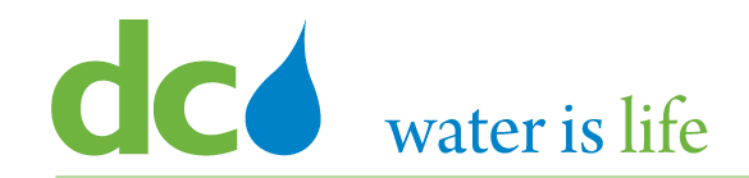

# Part 3.2: Managing Solicitations

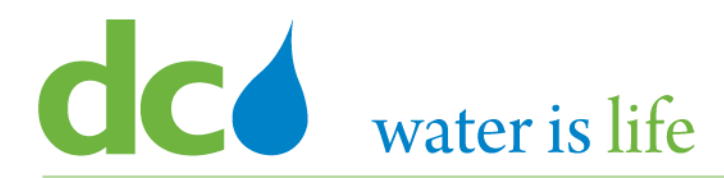

| SIGN IN<br>ORACLE APPLICATIONS CLOUD |
|--------------------------------------|
| User ID                              |
| Password Forgot Password             |
| Sign In<br>English                   |

Go to DC Water's Procurement Web Site

- 1) Open your **Internet Browser**. CHROME is the preferred web browser for the DC Water application.
- 2) Go to the **DC Water** website: https://www.dcwater.com.
- Click on Work with Us on the menu options then click the Procurement link followed by the DC Water Supplier Registration link. The page also includes a link for DC Water Supplier Portal log-in and DC Water Solicitation Abstracts (Solicitation Listing).
- 4) Enter Your username (contact email) and password

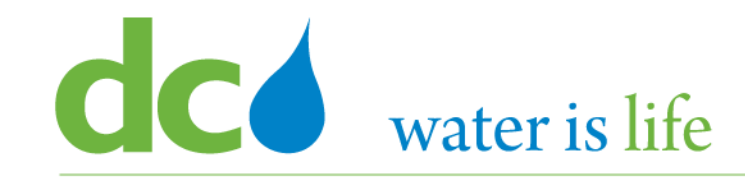

# Good morning, George Washington!

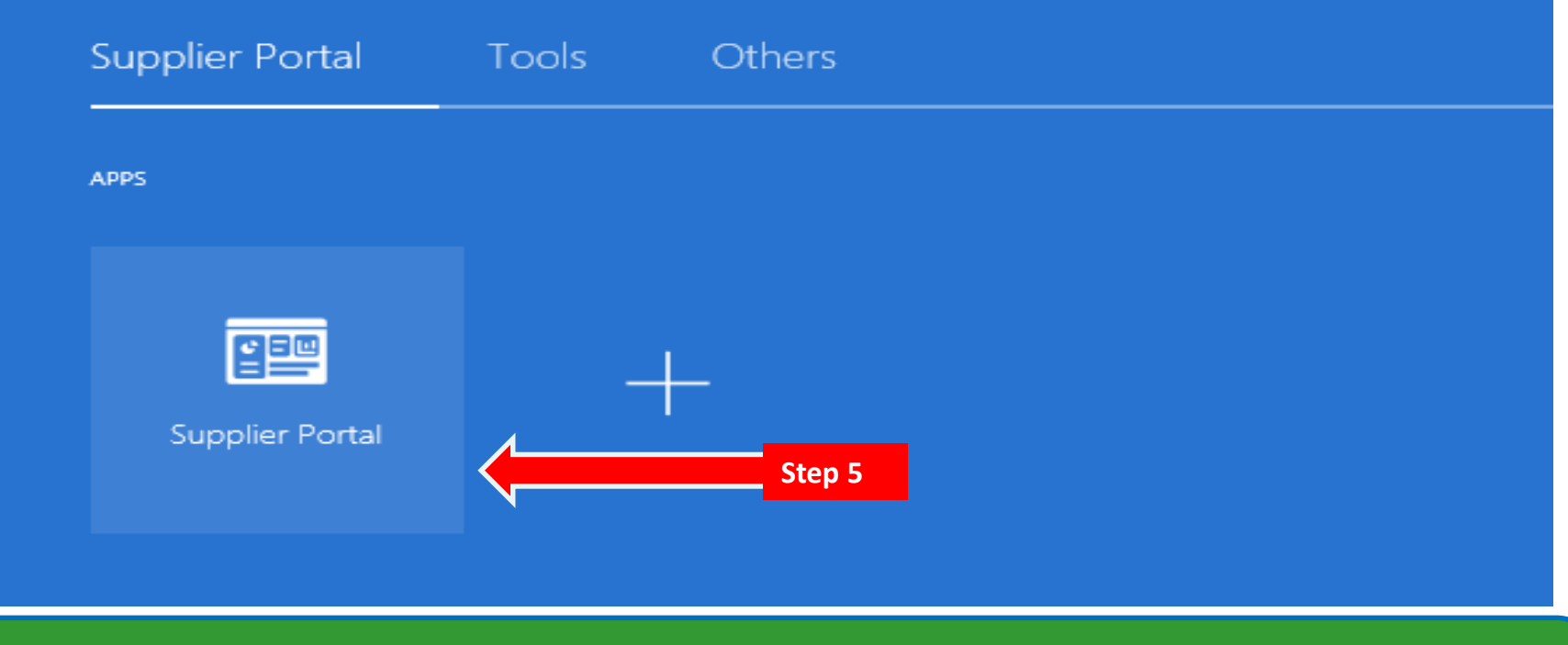

#### **Access Supplier Portal**

5) Click on the Supplier Portal icon to access the system (including your firm's profile).

#### District of Columbia Water and Sewer Authority David L. Gadis, CEO and General Manager

Supplier Portal

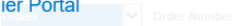

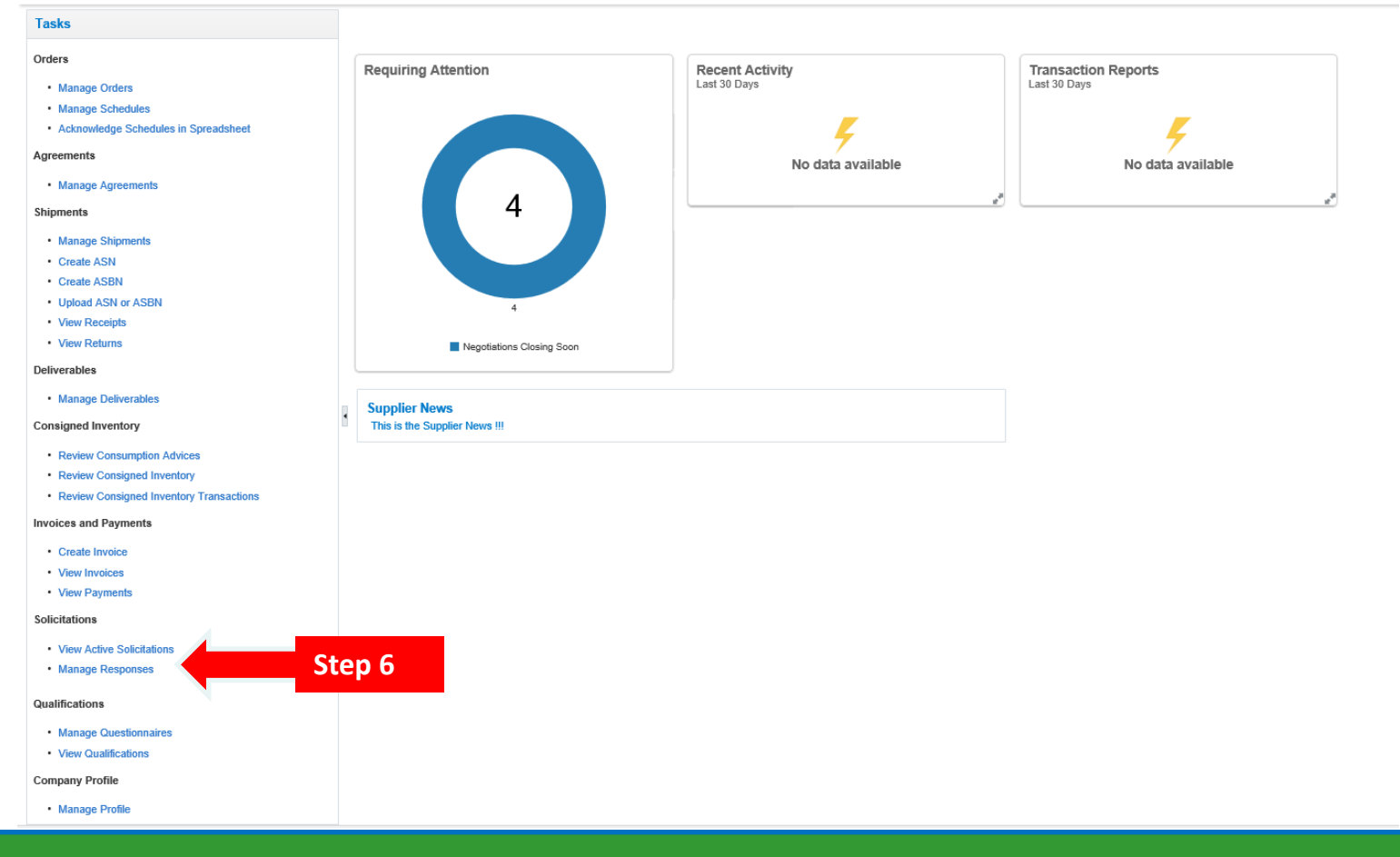

## **Manage Responses**

6) Click the link "Manage Responses".

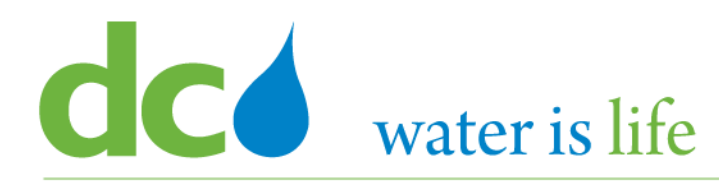

| Manage Respo            | inses                                                     |                          |                   |                          | D <u>o</u> ne   |
|-------------------------|-----------------------------------------------------------|--------------------------|-------------------|--------------------------|-----------------|
|                         |                                                           |                          |                   | Time Zone Easter         | 1 Standard Time |
| ▲ Search                |                                                           | Advanced Manage Watchlis | t Saved Search    | Active or Draft Response | s 🗸             |
|                         |                                                           |                          |                   | ** At least              | one is required |
|                         | ** Solicitation Title ** Response Status Active or draft  |                          |                   |                          |                 |
|                         | ** Solicitation Line Description                          |                          |                   |                          |                 |
|                         | ** Response                                               |                          |                   |                          |                 |
|                         | Step 8                                                    |                          |                   | Search Res               | et Save         |
| Search Results          |                                                           |                          |                   |                          |                 |
| Revising a draft respon | e automa locks it.                                        |                          |                   |                          |                 |
| Actions • View •        | Format Freeze 🔝 Detach 🚽 Wrap Accept Terms Revise Step 10 |                          |                   |                          |                 |
| Response                | Respond Solicitation Solicitation Title                   | Solicitation<br>Type     | Time<br>Remaining | Unread<br>Messages       | Monitor         |
| 9049                    | Draft DOW-SOL-20-1 RFQ for Chemical Services              | Solicitation             | 4 Days 4 Hours    | 0                        |                 |
| 9048                    | Draft DCW-SOL-20-1 Green Infrastructure Services          | Solicitation             | Opens in 11 day   | 0                        |                 |
| Columns Hidden 8        |                                                           |                          |                   |                          |                 |

### Manage Responses

- 7) This is the main "Manage Responses" page.
- 8) Note the solicitations that were saved previously (Section 3.1) automatically appear under the Search Results section. Responses can be worked on for these solicitations.
- 9) After reviewing the details of the solicitation, you can determine the best response. The response document generated will help you provide a complete response by providing all necessary information.
- 10) To begin/continue the response process, select the solicitation desired and click "Revise".

|                                                                                                    | dc water is life                                                                                                    | District of Columbia Water and Sewer Authority<br>David L. Gadis, CEO and General Manager                                                                                                    |
|----------------------------------------------------------------------------------------------------|----------------------------------------------------------------------------------------------------|----------------------------------------------------------------------------------------------------|
| Line Kennaming Open in 11 days 4 hours<br>Ceneral<br>Supplie X72 Copration<br>Solidation Currency USD<br>Response Currency USD<br>Response Currency USD<br>Price Precision 2 Decinatis Maximum<br>Attachments None +<br>A Contract Terms<br>A contract Terms<br>A contract terms<br>A contract terms<br>A contrac | Create Response (Proposal 9044): Overview ⑦                                                                                                 | Actions       Step 11d         Review       Messages       Respond by Spreadsheet <ul> <li>Actions</li> <li>Back</li> <li>Next</li> <li>Save</li> <li>Cancel</li> </ul> Last Saved 9/24/20 9:03 Altrice       Last Saved 9/24/20 9:03 Altrice         Close Date       10/30/20 1:54 PM |
| Supplie       Y2 Copendin       Reference Number         Subclation Currence       US       Note to Buyer         The Precision       2 Docimates Maximum       Attachments Non +    Provide values for the lasted valuables. The values goue onter are automatically populated in the contract terms.          Variables       Value       Value       Clauses         Note colored       Way       Value       Clauses         Note colored       Value       Clauses    Clause for the lasted valuable in the contract terms.          Value       Value       Value       Clauses    Note colored formation of the state state                                                                                                    | Time Remaining Opens in 11 days 4 hours General                                                                                             |                                                                                                    |
| Selicitation Currency USD<br>Response Currency USD<br>Drice Precision 2 De cimals Maximum<br>Attachments None +<br>A Contract Terms<br>▲ Vaniables ⑦<br>Provide values for the tisted variables. The values you enter are automaticatly populated in the contract terms.<br>▲ Variables ⑦<br>Provide values for the tisted variables. The values you enter are automaticatly populated in the contract terms.<br>▲ Variables ⑦<br>Provide values for the tisted variables. The values you enter are automaticatly populated in the contract terms.<br>▲ Variables ⑦<br>Name Description<br>Note to Bupy<br>Actions ← Vene ← Format ← Prece ← Wrap<br>Actions ← Vene ← Format ← Prece ← Wrap                                                                                                    | Supplier XYZ Corporation                                                                                                    | Reference Number                                                                                                    |
| Response Currence USD       Attachments None +         ▲ Contract Terms         ▲ Variables ⑦         Provide values for the listed variables. The values you enter are automatically populated in the contract terms.         Vere ← Format ← Preces ▲ Wrap       Vere ▲ Attachments         No data to display.         ▲ Colors ← Vere ← Format ← Preces ▲ Wrap       Vere ▲ Attachments         Provide values       Vere ← Format ← Preces ▲ Wrap       Vere ▲ Clauses         Actions ← Vere ← Format ← Preces ▲ Wrap       Vere ▲ Clauses       Vere ← Clauses         Actions ← Vere ← Format ← Preces ▲ Wrap       Vere ← Clauses       Vere ← Clauses         Actions ← Vere ← Format ← Preces ▲ Wrap       Vere ← Clauses       Vere ← Clauses         Actions ← Vere ← Format ← Preces ▲ Wrap       Vere ← Clauses       Preces ← Vere ← Clauses         Actions ← Vere ← Format ← Preces ▲ Wrap       Preces ▲ Wrap       Preces ← Vere ← Clauses       Preces ← Clauses         Actions ← Vere ← Format ← Preces ▲ Wrap       Preces ▲ Wrap       Preces ← Clauses       Preces ← Clauses       Preces ← Clauses         Actions ← Vere ← Format ← Preces ▲ Wrap       Preces ← Clauses       Preces ← Clauses       Preces ← Clauses       Preces ← Clauses       Preces ← Clauses       Preces ← Clauses       Preces ← Clauses       Preces ← Clauses       Preces ← Clauses       Preces ← Clauses                                                                                                    | Solicitation Currency USD                                                                                                    | Note to Buver                                                                                                    |
| Price Precision 2 Decimals Maximum Attachments None +                                                                                                    | Response Currency USD                                                                                                    |                                                                                                    |
| ▲ Contract Terms         ▲ Variables ⑦         Provide values for the listed valuables. The values you enter are automatically populated in the contract terms.         View ← Format ← Freeze ← Wrap       View ▲ Il variables         Name       Description         Name       View ▲ Il variables         View ← Format ← Causes       View ← Causes         Notation display.       Causes         ▲ Deliverables       Contract Description         Actions ← View ← Format ← Causes       Due Date ← Status         Not date to refereice       Due Date ← Status                                                                                                    | Price Precision 2 Decimals Maximum                                                                                                    | Attachments None 🕂                                                                                                    |
| Vew v Format v Freeze v Wrap View Al variables v<br>Name Description Value Clauses<br>No data to display.<br>Deliverables<br>Actions v View v Format v Freeze v Wrap<br>Deliverable Name<br>Due Date v Status<br>No data to display.                                                                                                    | Contract Terms Variables ⑦ Provide values for the listed variables. The values you enter are automatically populated in the contract terms. |                                                                                                    |
| Name Description     No data to display.     Clauses     Actions * View * Format * * Treeze * Wrap     Deliverable Name     Due Date * * Status                                                                                                    |                                                                                                    |                                                                                                    |
| No data to display.       ▲ Deliverables       Opeliverable S       Deliverable Name       Due Date       No data to display.                                                                                                    | Name Description                                                                                                    | Value Clauses                                                                                                    |
| Actions  View  Format View  Format View  For                                                                                                    | No data to display.                                                                                                    |                                                                                                    |
| Celiverables      Actions      View      Format      Pereze      Wrap      Deliverable Name      No data to display                                                                                                    |                                                                                                    |                                                                                                    |
| Actions View Format View Format View View Format View Format                                                                                                    | Deliverables                                                                                                    |                                                                                                    |
| Actions View View Format View Format Mrap                                                                                                    |                                                                                                    |                                                                                                    |
| Deliverable Name Due Date  Status No data to display                                                                                                    | Actions 🔻 View 🔻 Format 👻 🥒 Freeze 📣 Wrap                                                                                                   |                                                                                                    |
| No distribution of the hold of the hold of                                                                                                    | Deliverable Name                                                                                                    | Due Date 🔺 🔻 Status                                                                                                    |
|                                                                                                    | Nn data to dienlav                                                                                                    |                                                                                                    |

# Manage Responses

- 11) There are four sections to Submitting a response:
  - a) Overview Screen
  - b) Requirements Screen
  - c) Lines Screen
  - d) Review Screen

#### District of Columbia Water and Sewer Authority David L. Gadis, CEO and General Manager

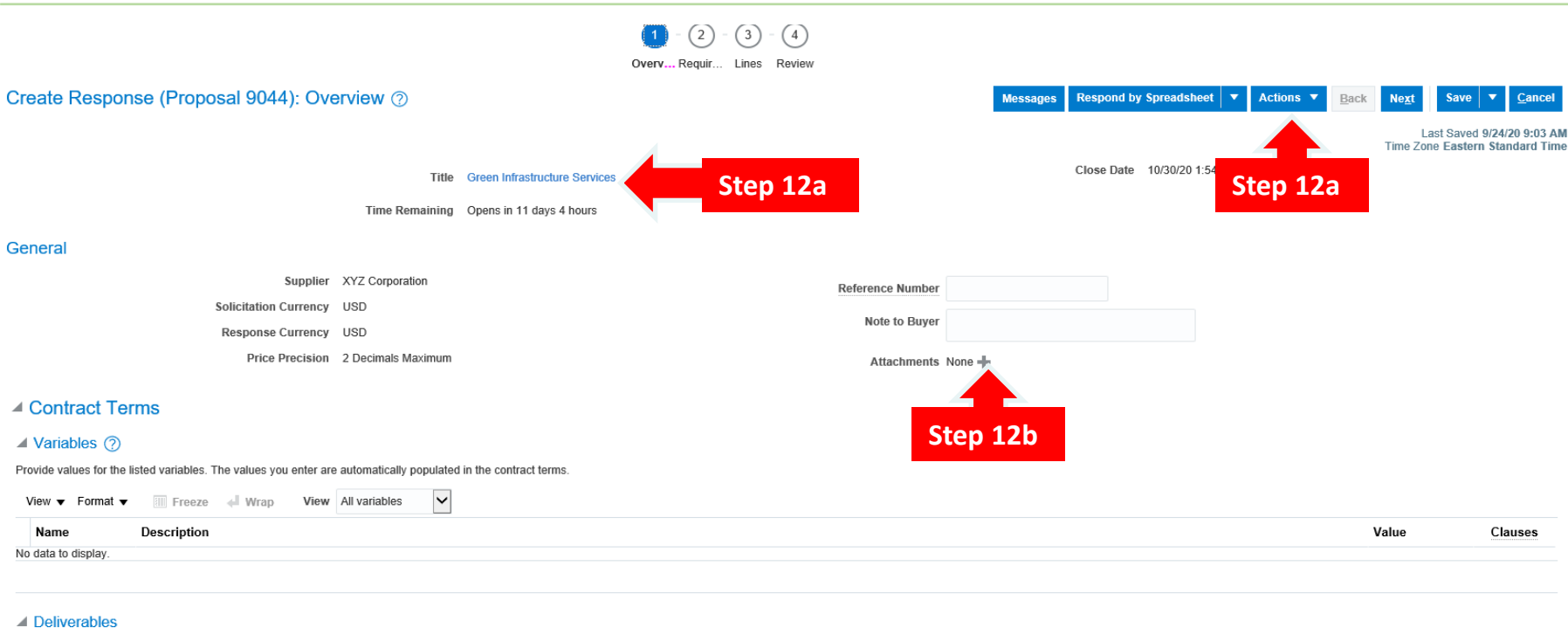

Actions 🔻 View 🔻 Format 💌 🧪 🦷 Freeze 👹 Wrap

### **Manage Responses**

- 12) This is the Response Overview screen. From here, you can:a) Review the solicitation.
  - b) Add an attachment.

?

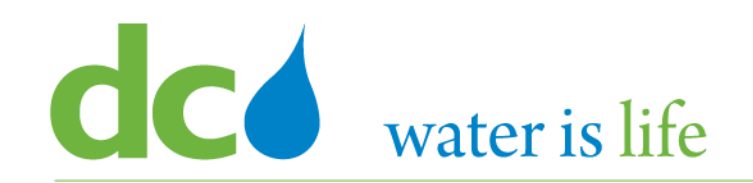

|                         |                    |                 |             | Reference wumber |                         |
|-------------------------|--------------------|-----------------|-------------|------------------|-------------------------|
|                         |                    |                 |             | Note to Buyer    |                         |
| Attachments             | • + ×              | Step 15 Step 16 |             |                  | ×                       |
| tep 14 <mark>, e</mark> | * File Name or URL | Title           | Description | Attached By      | Attached Da             |
| File 🗸                  |                    | Browse          |             | George Washin    | 9/23/20 6:40 F          |
| <                       |                    |                 |             |                  | >                       |
| Rows Selected 1         | 1 Columns Hidden 1 |                 |             |                  |                         |
|                         |                    |                 |             |                  |                         |
|                         |                    |                 |             | Step 17 🔹 💁 🍳    | <u>K</u> <u>C</u> ancel |
| _                       |                    |                 |             |                  |                         |

### Manage Responses

- 13) When you click the "+" to add an attachment, the above pop up screen will appear.
- 14) To submit the response, select the "Type" of the response (file).
- 15) Click the "Browse" button to select the file(s) to be uploaded.
- 16) Once uploaded, Type in a clear title and description of the response.
- 17) Click "OK".

# District of Columbia Water and Sewer Authority

David L. Gadis, CEO and General Manager

|                                                                                                    | 1 - 2 - 3 - 4             |                                                | Step 20                             |                                         |
|----------------------------------------------------------------------------------------------------|---------------------------|------------------------------------------------|-------------------------------------|-----------------------------------------|
|                                                                                                    | Overv Requir Lines Review |                                                |                                     | •                                       |
| Create Response (Proposal 9048): Overview ⑦                                                                      |                           | Messages Respond by Spreadsheet <b>v</b> Actio | ns 🔻 <u>B</u> ack Ne <u>x</u> t Sav | e <b>v</b> <u>C</u> ancel               |
|                                                                                                    |                           |                                                | Last Sav<br>Time Zone East          | ed 9/23/20 9:33 PM<br>ern Standard Time |
| Title Green Infrastructure Services                                                                              |                           | Close Date 10/30/20 1:54 PM                    |                                     |                                         |
| Time Remaining Opens in 11 days 16 hours                                                                         |                           |                                                |                                     |                                         |
| General                                                                                                    |                           |                                                |                                     |                                         |
| Supplier XYZ Corporation                                                                                         | Reference Number          |                                                |                                     |                                         |
| Solicitation Currency USD                                                                                        | Note to Buyer             |                                                |                                     |                                         |
| Response Currency USD                                                                                            |                           |                                                |                                     |                                         |
| Price Precision 2 Decimals Maximum                                                                               | Attachments               | flyer.pdf 🕂 🗶                                  |                                     |                                         |
| ✓ Contract Terms                                                                                                 | _                         |                                                |                                     |                                         |
| ✓ Variables ⑦                                                                                                    |                           | Sten 19                                        |                                     |                                         |
| Provide values for the listed variables. The values you enter are automatically populated in the contract terms. |                           | Step 13                                        |                                     |                                         |
| View View Format View All variables                                                                              |                           |                                                |                                     |                                         |
| Name Description                                                                                                 |                           |                                                | Value                               | Clauses                                 |
| No data to display.                                                                                              |                           |                                                |                                     |                                         |
|                                                                                                    |                           |                                                |                                     |                                         |
| Deliverables                                                                                                    |                           |                                                |                                     |                                         |

## Manage Responses

- 18) Clicking "OK" returns you to the Overview screen.
- 19) Note the attachment is now added.
- 20) To continue the response process, click the "Next" button.

0

# **dCo** water is life

# District of Columbia Water and Sewer Authority

David L. Gadis, CEO and General Manager

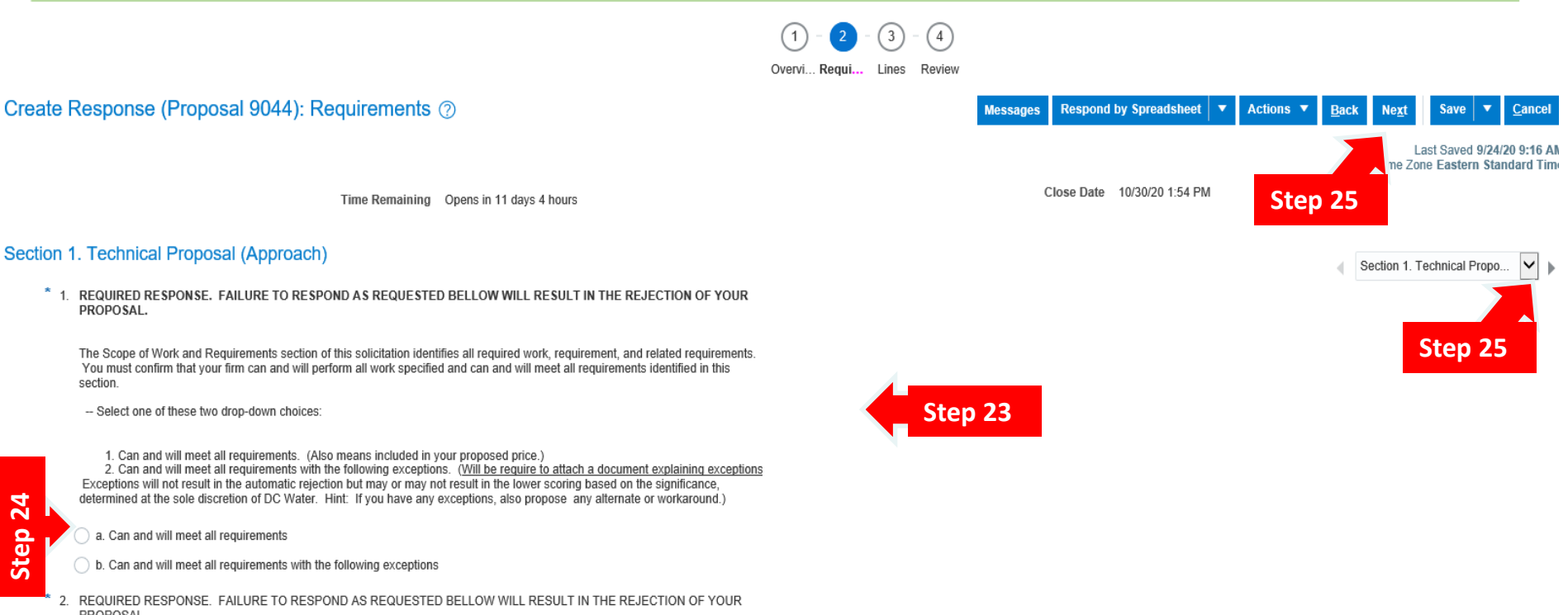

Manage Responses

PROPOSAL.

section.

PROPOSAL

24

Step

- Clicking "Next" moves you on to the Requirements screen. 21)
- This screen outlines all the required documents needed as part of a complete response to the solicitation. 22)
- You will need to read each requirement, respond as needed, and acknowledge by clicking the appropriate circle. 23)
- Also note, there may be multiple sections for the requirements. Before moving on, click the drop arrow to the 24) right to see if there are other sections. (The drop box is also located at the bottom of the page).
- 25) When you are done, click "Next" to move to the "Lines" screen.

# District of Columbia Water and Sewer Authority

David L. Gadis, CEO and General Manager

|                                    | Overvi                                                                  | Requir Lines Review |                      |                |                     |                              |                           |                                                         |
|------------------------------------|-------------------------------------------------------------------------|---------------------|----------------------|----------------|---------------------|------------------------------|---------------------------|---------------------------------------------------------|
| Create Resp                        | onse (Proposal 9044): Lines ⑦                                           |                     |                      | Mes            | sages Respond by Sp | readsheet <b>v</b> Actions   | Back Next                 | Save <b>T</b> <u>C</u> ancel                            |
| Currency = US Dollar               |                                                                         |                     |                      |                |                     |                              | l<br>Time Zo              | .ast Saved 9/24/20 9:30 AM<br>one Eastern Standard Time |
|                                    | Time Remaining Opens in 11 days 4 ho                                    | Step 27             |                      |                | Close Date 10       | /30/20 1:54 PM               |                           |                                                         |
| Actions  View                      | 🔻 Format 👻 🧪 🥅 Freeze 📓 Detach 🧮 📅 🚏 📲 斗 Wrap                           |                     |                      |                |                     |                              |                           |                                                         |
| Line                               | Description                                                             | Requi<br>Deta       | red Category Name    | Response Price | UOM Line            | Amount Estimated<br>Quantity | Estimated Total<br>Amount | Response Minimum<br>Release Amount                      |
| 1                                  | Mobilization/Demobilization                                             |                     | 909 Construction, Ir |                |                     |                              |                           |                                                         |
| 2                                  | TYPE -I WORK: Grit Chamber Coatings and Covers                          |                     | 909 Construction, Ir |                |                     |                              | ]                         |                                                         |
| 3                                  | TYPE -I WORK: PCS - Equipment UPS Upgrade                               |                     | 909 Construction, In |                |                     |                              |                           |                                                         |
| 4                                  | TYPE -II - TASK SERVICES WORK ALLOWANCES: Emergency Equipments & Materi |                     | 150 Moldings, Meta   |                |                     |                              |                           |                                                         |
| 5                                  | TYPE -III - LABOR RATE: General - Foreman                               |                     | 909 Construction, Ir |                | Hours               | 2,000                        |                           |                                                         |
| 6                                  | TYPE -III - LABOR RATE: Mech - Millwrights                              |                     | 909 Construction, Ir |                | Hours               | 6,000                        |                           |                                                         |
| 7                                  | All other work                                                          |                     | 909 Construction, In |                |                     |                              |                           |                                                         |
| 8                                  | Concrete spall repair J21                                               |                     | 735 Rags and shop    |                | Linear Feet         | 50                           |                           |                                                         |
| 9                                  | Concrete spall repair J22                                               |                     | 909 Construction, In |                | Linear Feet         | 60                           |                           |                                                         |
| Rows Selected                      | 1 Columns Hidden 8 Step 29                                              |                     |                      |                |                     |                              |                           |                                                         |
| Grand Totals<br>All response lines | are included.                                                           |                     | Ste                  | ep 28          |                     |                              |                           |                                                         |

(1) = (2) = (3) = (1)

### Manage Responses

- 26) This is the Lines screen.
- 27) This screen identifies all the deliverables associated with this program: the line number, Description of the line, any pertinent details, the related NAIC/NIGP descriptor, unit of measure per line, and estimated quantity.
- 28) You will need to provide a price per line (based on the unit of measure). The system will calculate the "Line Amount". Lines that do not have a value under the UOM column are lump sum lines. Enter your lump sum price as the response price.
- 29) Also note, the grand total amount is calculated at the bottom of the screen.

# District of Columbia Water and Sewer Authority

David L. Gadis, CEO and General Manager

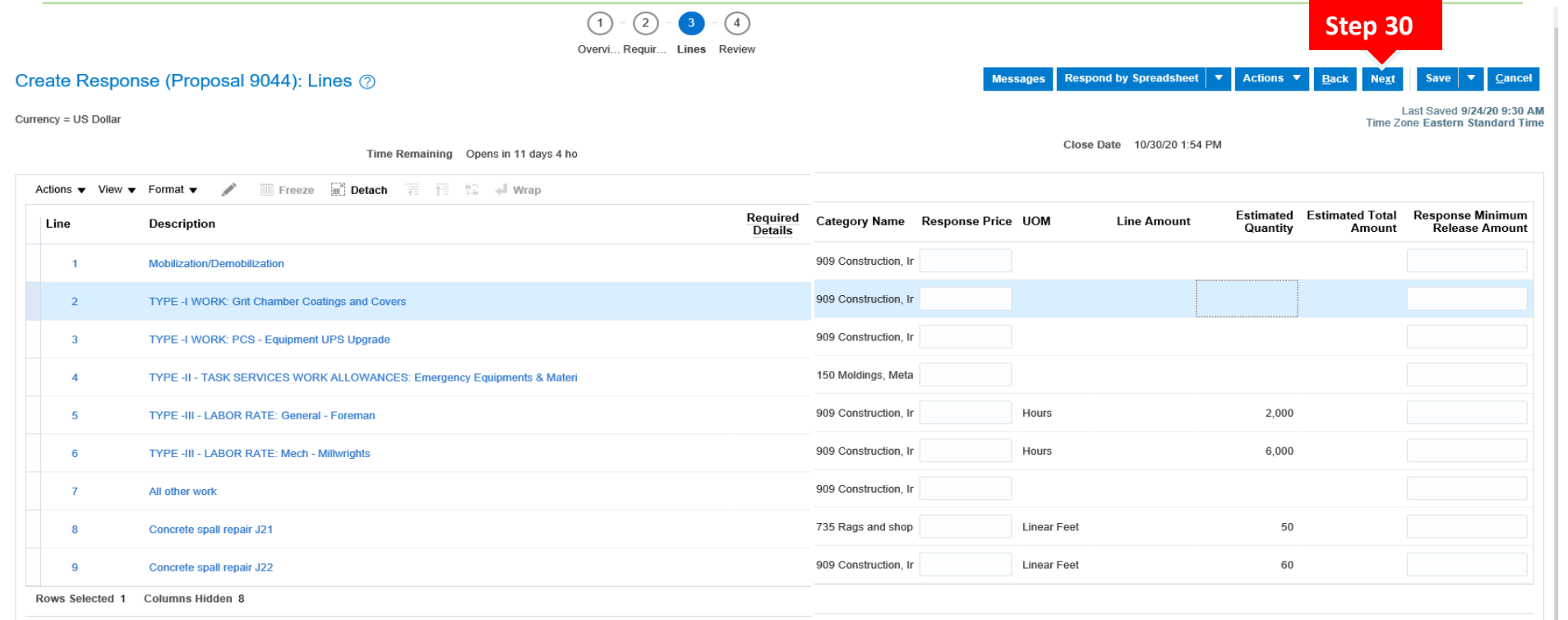

#### Grand Totals

All response lines are included.

Response Amount 0.00

### Manage Responses

30) Once all your responses have been entered, click "Next" to continue.

#### District of Columbia Water and Sewer Authority David L. Gadis, CEO and General Manager

(2) - (3)(1)Overvi... Requir... Lines Review Review Response: Proposal 9044 ⑦ Respond by Spreadsheet Actions 🔻 Messages Back Next Cance Step 31 Last Saved 9/24/20 10:09 AM Currency = US Dollar View Solicitation Time Zone Eastern Standard Time Close Date 10/30/20 1:54 PM View Response PDF Title Green Infrastructure Services Validate Time Remaining Opens in 11 days 3 hours Overview Requirements Lines Step 32 General Supplier XYZ Corporation Reference Number Note to Buyer Solicitation Currency USD Response Currency USD Attachments None Price Precision 2 Decimals Maximum Response Valid Until Contract Terms ▲ Variables ⑦ Provide values for the listed variables. The values you enter are automatically populated in the contract terms  $\sim$ View 

Format Freeze Wrap View All variables Name Description Value Clauses No data to display.

### Manage Responses

▲ De

- 31) Clicking "Next" moves you to the "Review" screen. Here you will be able to review all your responses, ensure all necessary documents are attached and submit. Please note you can navigate between the previous screens simply by clicking on the corresponding numbers at the top.
- 32) Once you are ready to submit, click the "Actions" button and select responses have been entered, click "Validate" to submit your response.

## District of Columbia Water and Sewer Authority

David L. Gadis, CEO and General Manager

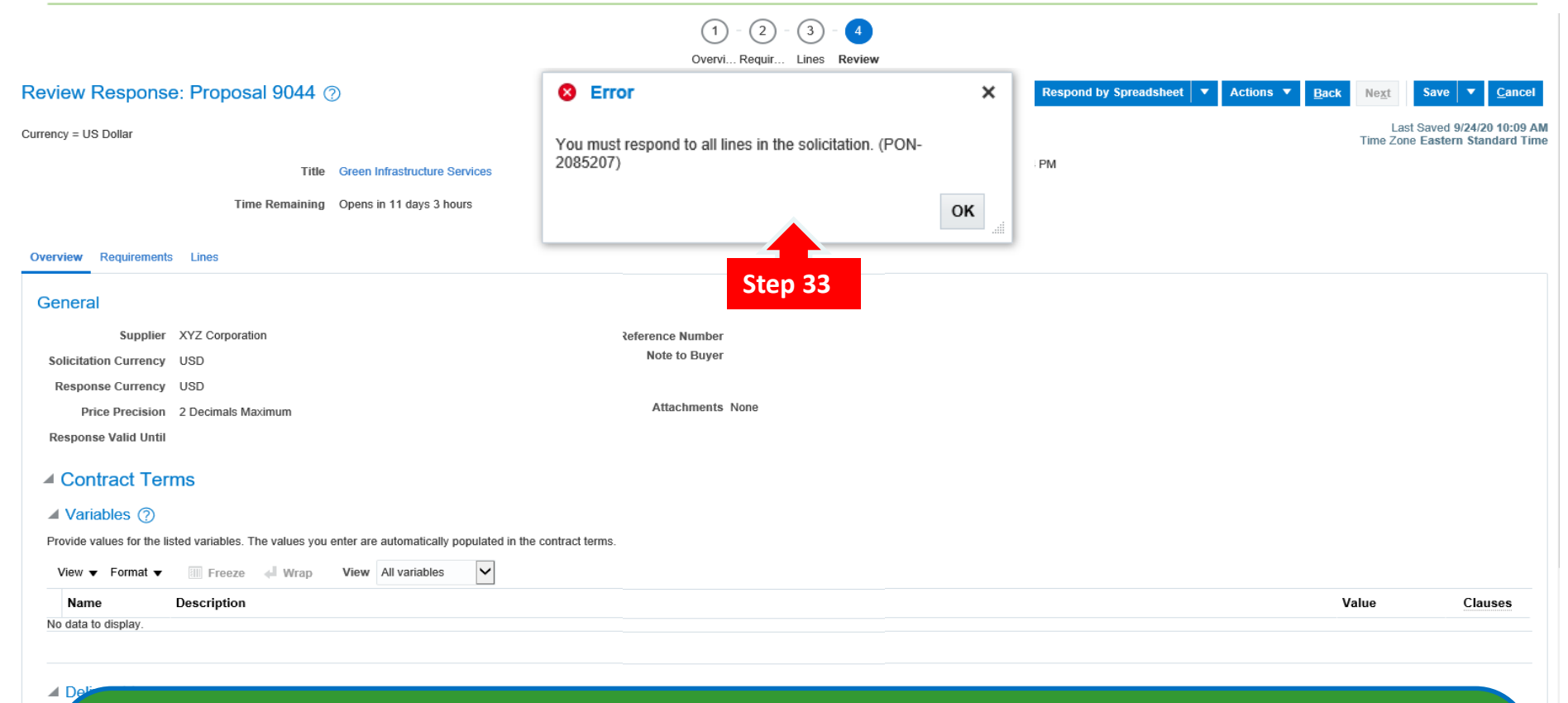

### Manage Responses

31) Please note that as a function of the system, you will not be able to complete the process if all responses are not completed. If you attempt to submit an incomplete package, you will see the above error message.

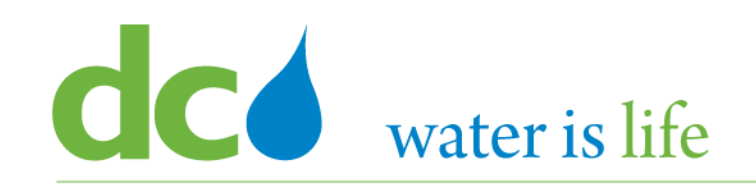

## Manage Responses

- The information you're required to provide can vary between negotiations. If you haven't provided all the required response information, you will receive an error message when you try to submit your response and be prompted to supply the missing information.
- If the Procurement has alternate lines, you can create a new response line in addition to responding to the originally defined line. You might want to create an alternate line if you want to offer different price breaks or other line information. Your additional response line and your response to the original line are both considered when the category manager analyzes and awards the negotiation.
- Generally, a procurement will only allow one response per firm. However, if DC Water allows it, you can create multiple responses within a round of negotiations. When you create multiple responses, you can offer different line information (as you can in alternate line responding), and you can also offer different responses to other negotiation attributes such as requirements, negotiation terms, or contract terms
- > Contractors can edit their submitted response up to the close date.